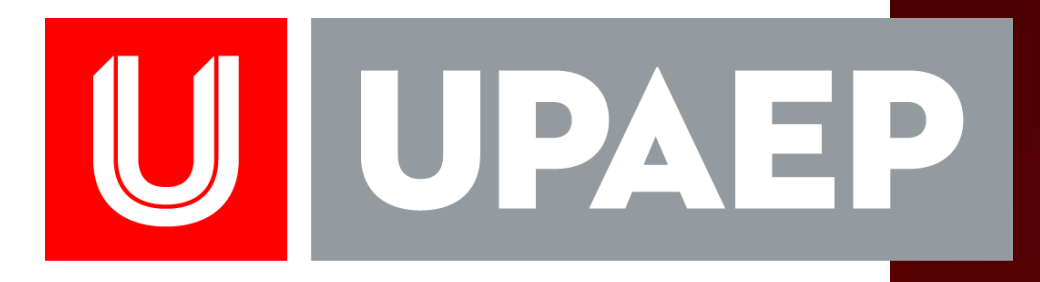

# MANUAL DE USUARIOS

Aplicaciones "Requisición de compra", "Vales de papelería" y "Surtir vales de papelería".

# DEPARTAMENTO DE ADQUISICIONES

**ABRIL DE 2018** 

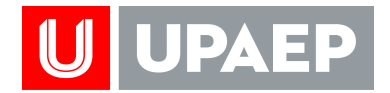

## CONTENIDO

| 1. | OBJETIVO.                 | 3 |
|----|---------------------------|---|
| 2. | GENERALIDADES             | 3 |
| Al | cance                     | 3 |
| Re | esponsabilidades          | 3 |
| 3. | CAPTURA EN APLICACIONES   | 3 |
| Re | equisición de Compra      | 3 |
| О  | rden de Compra            | 9 |
| Va | ales de papelería1        | 1 |
| Sı | urtir vales de papelería1 | 2 |
|    |                           |   |

| Elaboró: | Revisó:       | Validó:              |
|----------|---------------|----------------------|
|          | Jefatura de   | Dirección General de |
| Procesos | Adquisiciones | Gestión y Finanzas   |

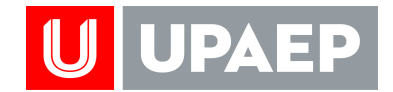

#### 1. OBJETIVO.

Presentar un manual que facilite a los usuarios el uso de las aplicaciones: "Requisiciones de compra", "Vales de papelería" y "Surtir vales de papelería".

#### 2. GENERALIDADES.

#### <u>Alcance</u>

El presente manual aplica para todo el personal de UPAEP.

#### Responsabilidades

Se establece que el responsable para realizar actualizaciones, emisiones y tener el control del manual es el "Departamento de Adquisiciones".

El responsable para la revisión y aprobación de las actualizaciones que sufra el manual es el "Jefe de Adquisiciones".

#### 3. CAPTURA EN APLICACIONES

#### Requisición de Compra

 Los usuarios capturan a través de Unisoft sus requisiciones de compra. Nota: El sistema en automático calcula el IVA (la cantidad la deben capturar sin IVA).

| Elaboró: | Revisó:       | Validó:              |
|----------|---------------|----------------------|
|          | Jefatura de   | Dirección General de |
| Procesos | Adquisiciones | Gestión y Finanzas   |

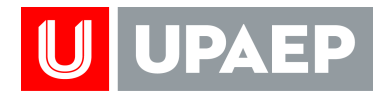

| Es seguro https://un                                                                           | Verificar<br>sauter presupuesto.                                                                                                    | Clave, Campus, UMDAD CONTRAL * 2018<br>BUSCAR                                                                                       |
|------------------------------------------------------------------------------------------------|----------------------------------------------------------------------------------------------------|----------------------------------------------------------------------------------------------------|
| Aplicaciones                                                                                   | 1 : Empleado - Reg isicion                                                                                                    |                                                                                                    |
| Cliente                                                                                        | Requisiciones de lompra                                                                                                    |                                                                                                    |
| Empleado<br>P Académico                                                                        | Encabezado de Requisición                                                                                                    |                                                                                                    |
| Administrativo     Compras     Aplicaciones                                                    | Campus                                                                                                    |                                                                                                    |
| Captura del centr<br>proyecto o rel<br>jasto.                                                  | erencia del attos oreanno careca centro y Financas<br>Bitto MARIA DEL ROMANO VIERO ALTER<br>Bitto MARIA DEL ROMANO VIERO ALTER<br>BITTO ALTER DEL ROMANO VIERO ALTER<br>BITTO ALTER DEL ROMANO VIERO ALTER<br>BITTO ALTER DEL ROMANO VIERO ALTER DEL ROMANO VIERO ALTER<br>BITTO ALTER DEL ROMANO VIERO ALTER DEL ROMANO VIERO ALTER<br>BITTO ALTER DEL ROMANO VIERO ALTER DEL ROMANO VIERO VIERO ALTER DEL ROMANO VIERO ALTER                                                                                                    | Es importante conocer todas las<br>observaciones como los productos que no<br>llevan IVA como medicamentos o cuentas<br>especiales. |
| Pesupuestos Recursos Humanos Servicos en Inva Colaboradores Solicitudes de Inversión Generales | Coterracione<br>Coterracione<br>Co | Precios                                                                                                    |
|                                                                                                | Rengon Care Unose                                                                                                    | unitarios                                                                                                    |
|                                                                                                | Cant. 1 Unided: PZA                                                                                                    | Preza Precio Sugerido (150.00                                                                                                    |
|                                                                                                | Cuerte Static<br>Cuerte Static<br>Book de Autor<br>Book de Autor<br>Cuerte Static<br>Book de Autor<br>Cuerte Static<br>Book de Autor                                                                                                    | ocer el ID del<br>rse al depto. de<br>nes.                                                                                          |

Nota<sup>1</sup>: Si ya cuentas con una cotización por favor enviarla al departamento de Adquisiciones.

| II. | Pueden capturar más de un renglón. |
|-----|------------------------------------|
|-----|------------------------------------|

| Automidia: MADIA DEL DOCADIO MAEDOS                                           | TIEDI                                                                                             |                                                                                       |                                                                                                    | BUSCAR                                         | AD CENTRAL + 2016 |
|-------------------------------------------------------------------------------|---------------------------------------------------------------------------------------------------|---------------------------------------------------------------------------------------|----------------------------------------------------------------------------------------------------|------------------------------------------------|-------------------|
| WEIRIO: MARIA DEL RUSARIO VIVERUS A                                           | Litero                                                                                            |                                                                                       |                                                                                                    | DUSCAR                                         |                   |
| Donante                                                                       | 1 : Empleado - Requisiciones de Compra ×                                                          |                                                                                       |                                                                                                    |                                                |                   |
| Cliente                                                                       | Requisiciones de Compra                                                                           |                                                                                       |                                                                                                    |                                                |                   |
| mpleado                                                                       | Encabezado de Regulsición                                                                         |                                                                                       |                                                                                                    |                                                |                   |
| Académico                                                                     |                                                                                                   |                                                                                       |                                                                                                    |                                                |                   |
| Administrativo                                                                | 🐚 🗶 🗇 🗛 👄 📥 👘                                                                                     |                                                                                       |                                                                                                    |                                                |                   |
| Compras                                                                       | Come a                                                                                            | UNIDAD CENTRAL                                                                        |                                                                                                    |                                                |                   |
| Descomprometer Presupue                                                       | Area: 5                                                                                           | GESTIÓN Y FINANZAS                                                                    |                                                                                                    |                                                |                   |
| <ul> <li>Movimientos INVOICE</li> <li>Movimientos con Tarjeta de .</li> </ul> | Departamento: 1                                                                                   | DIRECCIÓN DE GESTIÓN Y FINANZAS                                                       |                                                                                                    |                                                |                   |
| <ul> <li>Ordenes de Compras</li> <li>Papelería</li> </ul>                     | Programa: 11                                                                                      | ADQUISICIONES                                                                         |                                                                                                    |                                                |                   |
| Requisiciones Recibidas                                                       | Employed States MARIA DE                                                                          |                                                                                       |                                                                                                    |                                                |                   |
| Requisiciones de Compra      Sudir Unior de Dassieria                         | Empleado arrow warne des                                                                          | E NO SANO TITENOS ALTEN                                                               | - Contractific Contractific Con | ×                                              |                   |
| <ul> <li>Sontri vales de Papelería</li> <li>Males de Dacelería</li> </ul>     | NO. K8Q, 279013                                                                                   | Fecha                                                                                 | ¿Cotzacion? N                                                                                                    |                                                |                   |
| Catálogos                                                                     | Flujo: 200 GA                                                                                     | ASTOS OPERATIVO (CAPAC, ACERVO, LAB, PROMOCION)                                       | Asignación                                                                                                    | PARTIDA INICIAL                                |                   |
| Reportes     Cuentas por Pagar                                                | Referencia D                                                                                      | OPERATIVO                                                                             |                                                                                                    |                                                |                   |
| Presupuestos                                                                  | Pecha de Envio.                                                                                   |                                                                                       |                                                                                                    |                                                |                   |
| Recursos Humanos                                                              | Coservaciones                                                                                     |                                                                                       |                                                                                                    |                                                |                   |
| Servicios en línea Colaboradores                                              |                                                                                                   |                                                                                       |                                                                                                    |                                                |                   |
| Solicitudes de Inversión                                                      |                                                                                                   |                                                                                       |                                                                                                    |                                                |                   |
| Generales                                                                     | Detaile de Requisición                                                                            |                                                                                       |                                                                                                    |                                                |                   |
| 09                                                                            | Rengión Can                                                                                       | M. Unidad<br>PIEZA                                                                    | Art.<br>CAJA DE GALLETAS I                                                                                                    |                                                |                   |
|                                                                               |                                                                                                   | 1 Bullet                                                                              |                                                                                                    | AJESTIC                                        |                   |
|                                                                               | Cart                                                                                              | Unidad                                                                                | C. PEZA                                                                                                    | Precio Superido 150.00                         |                   |
|                                                                               | Cant:<br>Art:: CAJA DE GALLETAS MA                                                                | Undad 1024                                                                            | R PEZA                                                                                                    | Precio Sugerido (150.00                        |                   |
|                                                                               | Cant.<br>Art. CANA DE GALLETAS MA<br>Prov. 195500                                                 | Undad PZA                                                                             | C PEZA                                                                                                    | Precio Sugerido (150.00                        |                   |
|                                                                               | Cant:<br>Art: CANA DE GALLETAS MA<br>Prov: 55550 Courter<br>Courter 55510 Acost                   | Unidad PA                                                                             | PEZA                                                                                                    | Precio Sugerido: 150.00                        |                   |
|                                                                               | Cant.<br>Att. CAIA DE GALLETAS MA<br>Proc. 200500 Costo<br>Cuenta 200500 Actor<br>Beteto de Avión | Unidad 200<br>Unidad 200<br>Coore MEXICO SA DE CV<br>Concepto :                       | Territoria                                                                                                    | Precio Sugerido: 050.00                        |                   |
|                                                                               | Cent:<br>Art: CAJA DE GALLETAS MA<br>Proc. 55550 Costr<br>Cuenta: 5515 A Ado                      | Undar Window Window Window Window Window Window Window Sa De ov<br>Avisiones Concepto | R PEZA                                                                                                    | Precio Sugerdos (150.00                        |                   |
| Elab                                                                          | Cant.<br>Art. CAIA DE GALLETAS MA<br>Proc. 55559 Costr.<br>Cuenta: 5555 Aoo                       |                                                                                       | C PEZA                                                                                                    | Precio Sugerido (55000                         | ó:                |
| Elab                                                                          | Cart:<br>At:<br>Prov. 5599 CONT<br>Coerts 5019 Cont<br>Boleto de Autón                            |                                                                                       | ):<br>de                                                                                                    | Preco Superior (55000                          | ó:<br>eneral de   |
| Elab                                                                          | Cant:<br>At:<br>CALA DE GALLETAS MA<br>Proc:<br>Counta<br>Boleto de Aulón                         |                                                                                       | j:<br>de                                                                                                    | Preco Sugeroo (50.00<br>Valido<br>Dirección Ge | ó:<br>eneral de   |

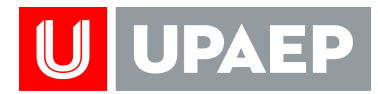

| ← → C 🔒 Es seguro   https://unis                                                                                                    | iftupaep.mx/UnisoftV4/seguridad/apl/Menu.zul                                                                                                    | ★ 🗉 🗄               |
|----------------------------------------------------------------------------------------------------|----------------------------------------------------------------------------------------------------|---------------------|
| Bienvenido: MARIA DEL ROSARIO VIVEROS                                                                                                    | NTERI BUSCAR                                                                                                    | IDAD CENTRAL V 2018 |
| Aplicaciones                                                                                                    | 1 : Empleado - Requisiciones de Compra                                                                                                    |                     |
| Donante     Ciente     Empleado     R Académico                                                                                                    | Regulaciones de Compra<br>Encabezado de Regulación                                                                                                    | 1                   |
| Administrativo     Compras     Administrativo     Administrativo     Administrativo     Administrativo     Administrativo     Novimientos INVOICE     Movimientos con Tarjeta de     Ordenes de Compras | Campus Campus Castión y Finanzas Departameto Di Decorton de Gestión y Finanzas Departameto Di Decorton de Gestión y Finanzas Departameto Di Decorton de Gestión y Finanzas                                                                                                    |                     |
| Papeena     Reguisiciones Recibidas     Reguisiciones de Compra     Surtir Vales de Papelería                                                                                                    | Empleado 2116 MARA DEL ROSARIO VIVERO SALTERN<br>No. Rei, 2796 MARA DEL ROSARIO VIVERO SALTERN<br>No. Rei, 2796 M                                                                                                    | 3                   |
|                                                                                                    | Filio Construis Cereanivo (LAIL, Indonecicia)     Asignación     Petro Alegonica     Asignación     Petro Alegonica     Petro Alegonica     P |                     |
| Recursos Humanos     Servicios en línea Colaboradores     Solicitudes de Inversión     Generales                                                                                                    | Coseracións                                                                                                    |                     |
|                                                                                                    | Desite to Register :<br>■ 2 T<br>= ( = ( = ( = ( = ( + ( + ( + ( + ( + (                                                                                                    |                     |
| Tavontos                                                                                                    | Rengión         Carl         Unicad         Art.           1         1         PIEZA         CALA DE GALLETAS MALESTIC           2         1         PIEZA         PAQUETE DE SERVILLETAS BLANCAS                                                                                                    |                     |
|                                                                                                    | Cant: Undad VA Preco Sugerio 2000                                                                                                    |                     |
|                                                                                                    | At: PAOUETE DE SERVILLETAS BLANCAS                                                                                                    |                     |
|                                                                                                    | Prov. 185000 C. COSTCO DE MERICO SA DE CV<br>Cuenta: 55111 C. Anguissicomes Concepto:                                                                                                    | -                   |
|                                                                                                    | Boleto de Airón                                                                                                    |                     |
|                                                                                                    |                                                                                                    |                     |

III. Antes de enviar pueden modificar los renglones.

| -                                                                                                    | ft.upaep.mx/UnisoftV4/                                                                                                    | seguridad/apl/Men                                                                                                    | u.zul                                                                                                    |                |                                                |                         |       | * 🗉        |
|----------------------------------------------------------------------------------------------------|----------------------------------------------------------------------------------------------------|----------------------------------------------------------------------------------------------------|----------------------------------------------------------------------------------------------------|----------------|------------------------------------------------|-------------------------|-------|------------|
| Invenido: MARIA DEL ROSARIO VIVEROS A                                                                                                    | ALTIERI                                                                                                    |                                                                                                    |                                                                                                    |                |                                                | BU                      | ISCAR | L ¥ [[2018 |
| icaciones A                                                                                                    | 1 : Empleado - Requis                                                                                                    | iciones de Compra                                                                                                    | ×                                                                                                    |                |                                                |                         |       |            |
| Address     Address     A | 1 Emplado - Requir<br>Regulaciones de Ce<br>Encuberado de Requir<br>Depair<br>P<br>E<br>E<br>I<br>Re<br>Recha<br>Observir | Area 2<br>Campus 1<br>Campus 1<br>Area 2<br>Topiazo 2<br>Tro MARIX<br>In Marca 2<br>Proto MARIX<br>In Marca 2<br>Proto MARIX<br>In Marca 2<br>Proto MARIX<br>In Marca 2<br>Proto MARIX<br>In Marca 2<br>Proto MARIX<br>In Marca 2<br>Proto MARIX<br>In Marca 2<br>Proto MARIX<br>In Marca 2<br>Proto Marix<br>In Marca 2<br>Proto Marix<br>In Marca 2<br>Proto Marca 2<br>Proto Marca 2<br>P | UNICAD CENTRAL<br>GESTIÓN Y FINANZAS<br>DIRECCIÓN DE GESTIÓ<br>ADQUISICIONES<br>DEL ROMINO VVEROS ALTER<br>QUISICIONES<br>DEL ROMINO VVEROS ALTER<br>QUESTIOS OPERATIVO | N Y FINANZAS   | LCotzación? N<br>Asignación E                  | PARTIGA INICIAL         |       |            |
| itos                                                                                                    | 14 4 1 /1                                                                                                    | F F                                                                                                    |                                                                                                    | the late of    |                                                |                         |       |            |
|                                                                                                    | Hengion<br>1<br>2                                                                                                    | 1                                                                                                    | 586.<br> <br>                                                                                                    | PIEZA<br>PIEZA | AL<br>CAJA DE GALLETAS M<br>PAQUETE DE SERVILL | AJESTIC<br>ETAS BLANCAS |       |            |
|                                                                                                    | Cant.:                                                                                                    |                                                                                                    |                                                                                                    | Unidad: PZA    | PIEZA                                          | Precio Superido: 230.00 |       |            |
|                                                                                                    | Art.:                                                                                                    | PAQUETE DE SERVI                                                                                                    | LLETAS BLANCAS                                                                                                    |                |                                                |                         |       |            |
|                                                                                                    | Prov.:                                                                                                    | 185590 0 00                                                                                                    | STCO DE MEXICO SA DE CV                                                                                                    |                | A                                              |                         |       |            |
|                                                                                                    | Cuenta:                                                                                                    | 55111                                                                                                    | ADQUISICIONES                                                                                                    | Concepto:      | Q                                              |                         |       |            |
|                                                                                                    |                                                                                                    | Boleto de Avión                                                                                                    |                                                                                                    |                |                                                |                         |       |            |
|                                                                                                    |                                                                                                    |                                                                                                    |                                                                                                    |                |                                                |                         |       |            |
|                                                                                                    | -                                                                                                    |                                                                                                    |                                                                                                    |                |                                                |                         |       |            |
|                                                                                                    |                                                                                                    |                                                                                                    |                                                                                                    |                |                                                |                         |       |            |

| Elaboró: | Revisó:       | Validó:              |
|----------|---------------|----------------------|
|          | Jefatura de   | Dirección General de |
| Procesos | Adquisiciones | Gestión y Finanzas   |

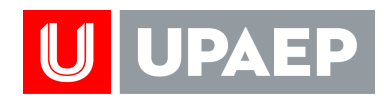

### IV. Enviar requisición de compra.

|                                                                                                    | → C 🔒 Es seguro   https://unisoft.upaep.mx/UnisoftV4/ | seguridad/apl/Menu.zul                                                            | *  |
|----------------------------------------------------------------------------------------------------|-------------------------------------------------------|-----------------------------------------------------------------------------------|----|
|                                                                                                    | mvenido: MARIA DEL ROSARIO VIVEROS ALTIERI            | BUSCA                                                                             | NR |
| WINDAD CENT         Sime           ORE STON Y FINANZAS         Bimer Colon price Ston Y FINANZAS           DERECCIÓN DE CESTIÓN Y FINANZAS         ADQUISICIÓNES           RA DEL ROMANO VIENDA ACTERI         FECN           CORTE         FECN           CORTE         FECN           CORTANTO         FECN           CORTANTO         FECN           CORTO DE MERICO SA DE CIV         CONCRED                                                                                                    | icaciones a 1 : Empleado - Regul                      | aciones de Compra 11                                                              |    |
| UNINDAD CENT     Series       UNINDAD CENT     Series       ORISTOR Y FINANZAS     ADQUISICORES       ADQUISICORES     Concepton       ADQUISICORES     Concepton       ADQUISICORES     Concepton       ADQUISICORES     Concepton       Carel     Uninitial       AL     Concepton       Carel     Uninitial       AL     Concepton       Carel     Uninitial       AL     Concepton       Carel     Uninitial       AL     Concepton       Uninitial     AL       Concepton     Prece Supprete       Uninitial     AL       Concepton     Prece Supprete       Uninitial     AL       Concepton     Prece Supprete       Uninitial     Prece Supprete       Uninitial     Prece Supprete       Uninitial     Prece Supprete                                                                                                    | Donante<br>Cliente Requisiciones de Cr                | mpra Cotza                                                                        |    |
| UNIDAD CENT SALES NO. CONCESS                                                                                                    | Empleado<br>g. Académico                              | sción Mensaje de Confirmación 👘                                                   |    |
| Concerner Conceptor Conceptor Concep                                                                                                    | Administrativo                                        | s - 🥹                                                                             |    |
| Core United All Pieza A Pieza Sugerio: 2000<br>NALETAS BLANCAS CORES S CORES S C                                                                                                    | 2 Aplicationes                                        | Campus 1 UNIDAD CENTI SI No                                                       |    |
| DIRECCON DE CISTIÓN Y FIRANZAS           ADQUISICIONES           MADEL ROLANO VARON ACTENO           PARTOS OPERATIVO CANC.ACENTRO. LAR, INDROCORI           AUDIOSICIONES           CARLE TAS MARCANO           OPERATIVO           OPERATIVO           OP                                                                                                    | Descomprometer Presupue      Moulmantos INVOICE       | Area: S GESTIÓN Y FINANZAS                                                        |    |
| ADQUISISCIONE S ADQUISISCIONE S ADDUISISCIONE S ADDUISISCIONE S ADDUISICUNE S ADDUISICUNE S ADDUISICUNE S ADDUISICUNE S ADDUISICUNE S ADDUISICUNE S ADDUISICUNE S ADDUISICUNE S ADDUISICUNE S ADDUISICUNE S ADDUISICUNE S ADDUISICUNE S ADDUISICUNE S ADDUISICUNE S ADDUISICUNE S ADDUISICUNE S ADDUISICUNE S ADDUISICUNE S A                                                                                                    | Movimientos con Tarjeta de     Depr                   | tamento: 1 DIRECCIÓN DE GESTIÓN Y FINANZAS                                        |    |
| VILLETAS BLANCAS VILLETAS BLANCAS VILLE                                                                                                    | ► Ordenes de Compras<br>► Papelería                   | rograma: 11 C ADQUISICIONES                                                       |    |
| OPERATINO     OPERATINO                                                                                                    | Requisiones reclatas     Requisiones de Compta        | mpleado, 24788 MARIA DEL ROSARIO VIVEROS ALTIERI                                  |    |
| GATOS DERIMINO CARLACENO, LAR PROBOCOR<br>ORIANTINO<br>COMENTINO<br>COME | Surtir Vales de Papeleria     Vales de Papeleria      | No. Reg. 278013 Fecha ¿Cotización? N                                              |    |
| Card Unitad At.<br>Card Unitad At.<br>PIEZA PRECA PROJECTE DE SERVICLETAS BLANCAS<br>Unitad 200 PREZA Preco Superior 220.00<br>RVILLETAS BLANCAS<br>COSTO DE MEXICO A DE CV<br>ADOSISIONES CONCEST                                                                                                    | 2 Catálogos                                           | Pillo GASTO S OPERATIVO (CAPAC, ACERVO, LAB, PROMOCION) Asignacion PARTIDA INCLAL |    |
| Care Unitad At<br>1 PIEZA CAA DE GALLETAS IMAESTIC<br>PIEZA PAGAETE GALLETAS IMAESTIC<br>Unitad PIEZA PAGAETA PARIO SUPPRIS<br>PIEZA PAGAETA PARIO SUPPRIS<br>COSTO DE MEXICO A DE CV<br>ADOSISIONES CONCESS                                                                                                    | Reportes Ri                                           | ferencia OPERATINO                                                                |    |
| Card Umide Af<br>DEZA CAA DE GALLETAS MARESTIC<br>PREZA PAQUETE DE SERVILETAS BLANCAS<br>NOLLETAS BLANCAS<br>CONTO DE MEXICO SA DE CM<br>CONTESTO DE MEXICO SA DE CM<br>CONTESTO DE MEXICO SA DE CM                                                                                                    | D Presupuestos                                        | e Envis                                                                           |    |
| Care Unitad Art<br>PREZA OGALETAS MAJESTIC<br>PREZA PAGUETE DE SERVILLETAS ELANCAS<br>Unitade PREZA Proces Superios (2000)<br>RVILLETAS ELANCAS<br>COSTO DE MEXICO NA DE CV<br>AGODISICORE S COncepto                                                                                                    | Generales     Generales     Detatle de Requisición    |                                                                                   |    |
| Cert Unitad At CAA DE GALETAS MALESTIC<br>PIEZA PAGAETE DE SERVALETAS MALESTIC<br>Unisad DE PIEZA PAGAETE DE SERVALETAS MALESTIC<br>Unisad DE PIEZA Pieces Sugerios (230.00)<br>RVILLETAS BLANCAS<br>COSTO DE MEXICO A GE CV<br>ADOSISIONES Concepto                                                                                                    |                                                       |                                                                                   |    |
| PIEZA     PIEZA     P                                                                                                    | itos Renativa                                         | Cast Devias At                                                                    |    |
| PIEZA Precio Sugerios: 220.00 PIEZA Precio Sugerios: 220.00 PIEZA Precio Sugerios: 220.00 PIEZA Precio Sugerios: 220.00 PIEZA Precio Sugerios: 220.00 PIEZA Precio Sugerios: 220.00 PIEZA PIEZA                                                                                                    | 1 2                                                   | 1 PIEZA CAJA DE GALLETAS MAJESTIC<br>1 PIEZA PAQUETE DE SERVILLETAS BLANCAS       |    |
| Unise: Prece Bygends 230.00 Prot.LETAS BLANCAS COSTO DE MEXICO NO DE CV CONCESDO CONCESDO CONCESDO CONCESDO                                                                                                    |                                                       |                                                                                   |    |
| NVILLETAB BLANCAB COSTO DE MEXICO SA DE CV ADDISISCOMES COncestor Concestor                                                                                                    | Cant:                                                 | Unidad: UM PitZA Precio Sugerido: 20.00                                           |    |
| CONTRO DE MEXICO SA DE CV<br>ADDINISCIONES Conceptor Conceptor                                                                                                    | Art                                                   | PAQUETE DE BERVILLETAS BLANCAS                                                    |    |
| Conceptor Conceptor                                                                                                    | Prov.                                                 | COSTCO DE MEXICO SA DE CV                                                         |    |
| n de la construcción de la construcción de la construcción de la construcción de la construcción de la constru                                                                                                    | Cuenta:                                               | TTTT C ADQUISICIONES Concepto:                                                    |    |
|                                                                                                    |                                                       | Beleto de Avión                                                                   |    |
|                                                                                                    | Coma                                                  | Boleto de Avión                                                                   |    |

| → C Es seguro   https://unisof                                                                                                    | t.upaep.mx/UnisoftV4/segi idad/i                                                                                               | Puedes imprimir la rec                                                                                                    | quisición de | BUSCAR                 |  |
|----------------------------------------------------------------------------------------------------|----------------------------------------------------------------------------------------------------|----------------------------------------------------------------------------------------------------|--------------|------------------------|--|
| caciones                                                                                                    | 1 : Empleado - Requisición -s de l                                                                                             |                                                                                                    | 00000110     |                        |  |
| Additional Additional | Reputationes de Compo<br>Price Processor<br>Campus<br>Araa 8<br>Departamento<br>Programa<br>Reference<br>Fecto es Envio, 17444 | UNIDAD CENT<br>C UNIDAD CENT<br>C GESTIÓN Y FINANZAS<br>DIRECCIÓN DE GESTIÓN Y FINANZAS<br>DIRECCIÓN DE GESTIÓN Y FINANZAS<br>ADQUISICIONES<br>MARIA DE IROJANIO VEROS ALTERI<br>PECha<br>GASTOS OFRANYO (CAPACACERVO, LAR, PROMOCION)<br>CORRATIVO<br>DE 16 M | rvida.       | 5<br>                  |  |
| Preupuesto     Recurso Humanos     Generales     Generales     Generales                                                                                                    | Observationes Detaile de Requisición                                                                                           | Cant. Under                                                                                                    | AL           |                        |  |
|                                                                                                    | 2<br>Cant.<br>Art. PAQUETE DE E<br>Prov. Booten al<br>Cuenta Sotti<br>Boleto de Av                                             | PIEZA     PIEZA     PIEZA     PIEZA     PIEZA     PIEZA     Uni EERVILLETAS BLANCAS     Uni EERVILLETAS BLANCAS     Conce     ón                                                                                                    | CAADE BALL   | Precio Bugerdo: 230.00 |  |

| Elaboró: | Revisó:       | Validó:              |
|----------|---------------|----------------------|
|          | Jefatura de   | Dirección General de |
| Procesos | Adquisiciones | Gestión y Finanzas   |

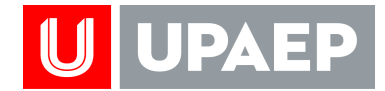

Nota<sup>1</sup>: Para modificaciones en la requisición una vez que ya se ha enviado, el usuario debe comunicarse al área de Adquisiciones para solicitar la edición del renglón que desean modificar; o en su caso la cancelación total de la requisición.

Nota<sup>2</sup>: En el caso de una requisición para coffee break es necesario capturar en el campo de observaciones: el motivo del coffee, el detalle de lo solicitado y la fecha en que se llevará a cabo.

BOLETO DE AVION:

- Cuando se solicite un boleto de avión es necesario especificar en el campo de observaciones o vía correo electrónico: el motivo del viaje y/o el evento al que asiste el viajero, así como el lugar de salida y llegada del vuelo.
- II. En el caso de vuelos internacionales es necesario enviar por correo electrónico al área de Adquisiciones la autorización del miembro de Red Directiva correspondiente al área solicitante.

| Elaboró: | Revisó:       | Validó:              |
|----------|---------------|----------------------|
|          | Jefatura de   | Dirección General de |
| Procesos | Adquisiciones | Gestión y Finanzas   |

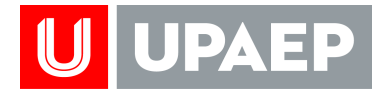

| Movimientos INVOICE                                                                                                    | Area                                                                                                    | GEST                                                                                                    | JN T HINANCAS                                                                                                    |                                                                                                    |                                                          |           |                                                     |              |     |
|----------------------------------------------------------------------------------------------------|----------------------------------------------------------------------------------------------------|----------------------------------------------------------------------------------------------------|----------------------------------------------------------------------------------------------------|----------------------------------------------------------------------------------------------------|----------------------------------------------------------|-----------|-----------------------------------------------------|--------------|-----|
| Movimientos con Tarjeta de                                                                                                    | Departamento                                                                                                    | DIREC                                                                                                    | CIÓN DE GESTIÓN Y FINANZ                                                                                                    | AS                                                                                                    |                                                          |           |                                                     |              |     |
| Ordenes de Compras                                                                                                    | Programa                                                                                                    | ADQU                                                                                                    | SICIONES                                                                                                    |                                                                                                    |                                                          |           |                                                     |              |     |
| Reguisiciones Recibidas                                                                                                    |                                                                                                    |                                                                                                    |                                                                                                    |                                                                                                    |                                                          |           |                                                     |              |     |
| Requisiciones de Compra                                                                                                    | Empleado                                                                                                    | 21700 MARIA DEL ROSARIO V                                                                                                    | VEROS ALTIERI                                                                                                    |                                                                                                    |                                                          |           |                                                     |              |     |
| Surtir Vales de Papeleria     Vales de Papeleria                                                                                                    | No. Reg.                                                                                                    | 270018                                                                                                    | Fecha                                                                                                    |                                                                                                    | ¿Cotización?                                             | N         |                                                     |              |     |
| Catalogos                                                                                                    | Fluja                                                                                                    | GASTOS OPER                                                                                                    | ATIVO (CAPAC, ACERVO, LAB, PRO                                                                                                    | OMOCION)                                                                                                    | Asignación                                               |           | PARTIDA INICIAL                                     |              |     |
| C Reportes                                                                                                    | Referencia                                                                                                    | C OPERAT                                                                                                    | vo                                                                                                    |                                                                                                    |                                                          |           |                                                     |              |     |
| Cuentas por Pagar                                                                                                    | Fecha de Envio                                                                                                    |                                                                                                    |                                                                                                    |                                                                                                    |                                                          |           |                                                     |              |     |
| Recursos Humanos                                                                                                    | Observaciones                                                                                                    |                                                                                                    |                                                                                                    |                                                                                                    |                                                          |           |                                                     |              |     |
| Servicios en línea Colaboradores                                                                                                    |                                                                                                    |                                                                                                    |                                                                                                    |                                                                                                    |                                                          |           |                                                     |              |     |
| Ganerales                                                                                                    |                                                                                                    |                                                                                                    |                                                                                                    |                                                                                                    |                                                          |           |                                                     |              |     |
|                                                                                                    | Detaile de Requisición                                                                                                    |                                                                                                    |                                                                                                    |                                                                                                    |                                                          |           |                                                     |              |     |
|                                                                                                    | 2 0                                                                                                    |                                                                                                    |                                                                                                    |                                                                                                    |                                                          |           |                                                     |              |     |
|                                                                                                    | The d                                                                                                    |                                                                                                    |                                                                                                    |                                                                                                    |                                                          |           |                                                     |              | 2.0 |
| HALF TO BE A FIRST OF ANY                                                                                                    |                                                                                                    |                                                                                                    |                                                                                                    |                                                                                                    |                                                          |           |                                                     |              |     |
| orifoe                                                                                                    | Renplón                                                                                                    | Cart                                                                                                    | Und                                                                                                    | lad                                                                                                    | Art                                                      |           |                                                     |              |     |
| oritos                                                                                                    | Rengión<br>Cant: 1                                                                                                    | Cart                                                                                                    | Und                                                                                                    | Unidad: PZA                                                                                                    | Art.                                                     |           | Precio Sugerido                                     | [10,000.00 ] |     |
| ran in an an an an an an an an an an an an an                                                                                                    | Rengión<br>Cant. 1<br>Art. BOLET<br>DESOE                                                                                                    | Cart.                                                                                                    | Und                                                                                                    | Unidad: PZA<br>CONGRESO INTERNACION                                                                                                    | Art                                                      | SALIENDO. | Precio Sugerido                                     | 10,000.00    |     |
| and the second second s | Cant: 1<br>Cant: 1<br>Art: BCLET<br>Prov. 106371                                                                                                    | Cart.                                                                                                    | Und<br>VIVEROS PARA ASISTIR AL<br>A JANA SA DE CY                                                                                                    | Unidad: PZA<br>CONGRESO INTERNACION                                                                                                    | Art                                                      | SALIENDO. | Precio Sugerido                                     | [10.000.00   |     |
| and the second second s | Cant. 1<br>Cant. 1<br>Art. BOLETY<br>Prov. 198371<br>Cuenta 55111                                                                                                    | Care<br>D DE AVION PARA ROBARIO<br>D DE AVION PARA ROBARIO<br>D DE MENICO<br>ADQUESICIONES                                                                                                    | Und<br>DVIVEROS PARA ASISTIR AL<br>A JAWA SA DE CV                                                                                                    | Unidad: PZA<br>CONGRESO INTERNACION<br>Concepto:                                                                                                    | At.                                                      | SALIENDO  | Precio Sugendo                                      | 10,000.00    |     |
| and the second second s | Rengtin<br>Cant: [1<br>Art: Bock<br>Prov. 188871<br>Cuents 55111<br>- Boeto 6 Avior.                                                                                                    | Care<br>D DE AVION PARA ROBARIO<br>D DE AVION DE MEXICO<br>ADDISIONES<br>ADDISIONES<br>D DE AVION                                                                                                    | Und<br>VIVEROS PARA ASISTIR AL<br>A JAWA SA DE CV                                                                                                    | Unidad PZA<br>CONGRESO INTERNACION<br>Concepto                                                                                                    | At                                                       | SALIENDO. | Precio Sugerido                                     | 10,000.00    |     |
| orbo                                                                                                    | Cant: 1<br>Art: BCLET<br>Art: BCLET<br>Prov: 188871<br>Cuenta 85111<br>Cuenta 85111<br>Boated de Autor                                                                                                    | Care                                                                                                    | Und<br>VIVEROS PARA ASISTIR AL<br>A Java SA DE CV<br>*Apelico para                                                                                                  | Undas. PZA<br>CONGRESO INTERNACION<br>Concepto:                                                                                                    | At<br>At<br>At<br>At<br>At<br>At<br>At<br>At<br>At<br>At | SALJENDO  | Precio Sugerido                                     | 10,000.00    |     |
| un Transford                                                                                                    | Cant. 1<br>Rengtin<br>Cant. 1<br>Art. BOLET<br>Prov. 188871<br>Cuerta 88111<br>Boleto de Avón.<br>Recha de Jonnere, MARI<br>Recha de Jonnere, MARI                                                                                                    | Care.                                                                                                    | Und<br>DVIVEROS PARA ASISTIR AL<br>A JAWA SA DE CV<br>*Apeliido para                                                                                                | Undas PZA<br>CONGRESO INTERNACIÓ<br>Concetto<br>emo: [NVEROS                                                                                                    | At PRZA                                                  | SALJENDO  | Precio Sugerido                                     | 10,000.00    |     |
| in the second second seco                                                                                                    | Cant         0           Cant         0           Art         BOLET           Prov.         100000           Coarta         6           Prov.         100000           Boles of a Autor         6           Pacena de Autor         17000           Valer de No         17000           Valer de No         17000                                                                                                    | Cart<br>DE 4/000 PARA ROSARIO<br>A UDAD DE MEXICO<br>Construction A MER<br>A Address Construction<br>A DEL ROSARIO<br>1970 EL<br>Const * Internetional                                                                                                    | Und<br>DVIVEROS PARA ASISTIR AL<br>A JANA SA DE CV<br>*Apelico pata<br>**Apelico pata                                                                               | Unidad PZA<br>CONVERSO INTERNACIÓN<br>Converto<br>Interno Internación<br>enter Internos                                                                                                    | At PRZA                                                  | SALJENDO  | Precio Sugendo<br>ALTIERI                           | 10,000.00    |     |
|                                                                                                    | Cart. 0                                                                                                    | Cart.                                                                                                    | Und<br>VIVEROS PARA ASISTIR AL<br>A JANA SA DE CV<br>*Apelido pan<br>*Thúmero de pasap                                                                              | Undad PZA<br>CONDRESO INTERNACION<br>Concepto<br>emo: InVEROS                                                                                                    | At                                                       | SALIENDO  | Precio Sugenoo                                      | 10,000 00    |     |
| orition and a second second se | Rengtin Cant () Cant () Cant ( | Cart<br>DE 4/00 PARA ROSARIO<br>A 0008/DE MEDICO<br>Construction A MERICO<br>A 0008/DOMA MERICO<br>NEEL ROSARIO<br>1970 C<br>ROSARIO<br>REVISIO<br>REVISIO                                                                                                    | Und<br>VIVEROS PARA ASISTIR AL<br>A Java SA DE CV<br>*Apeliido para<br>**Número de parap                                                                            | Undad P2A<br>Convertor<br>Convertor<br>eno (Invertos)<br>eno (Invertos)                                                                                                    | AL                                                       | SALIENDO  | Precio Sugendo<br>ALTIERI                           | (10.000.00   |     |
| Let 10 10 10 10 10 10 10 10 10 10 10 10 10                                                                                                    | Cant.         0           Rengtin         0           Cant.         0           Art.         BOLET           Prov.         100307           Conta & Still         6           Poster de Aulor         6           Pacena de Aulor         6           Pacena de Aulor         7000           "Sacema" Nate:         7100           "Sacema" Nate:         7100           "Sector Sava"         7100           "Sector Sava"         7100           "Sector Sava"         7100           "Sector Sava"         7100           "Sector Sava"         7100                                                                                                    | Cart<br>DE 4/000 PARA ROSARIO<br>A 000A0 DE MEXICO<br>A 000A0 DE MEXICO<br>A 000A 000 MEXICO<br>SO 000A ANDE<br>A 000A TERESONA<br>ANDE<br>A 000A TERESONA<br>Constit<br># Interesonal<br>MEXICO<br>DOIS (C) 00 00                                                                                                    | Und                                                                                                    | Undad:         PZA           CONVERSO INTERNACIÓN         CONVERSO INTERNACIÓN           CONVERSO         INTERNACIÓN           MINEROS         INTERNACIÓN           VINCEROS         INTERNACIÓN           VINCEROS         INTERNACIÓN           VINCEROS         INTERNACIÓN           VINCEROS         INTERNACIÓN           VINCEROS         INTERNACIÓN                                                                                                    | At.                                                      | SALIENDO  | Precio Sugendo<br>[ALTIER9<br>[0] 16:25 [0] Horae   | (19.000.00   |     |
|                                                                                                    | Cart: 1 Source Antonio Sector Sector  | Care<br>DDE anopares Rossere<br>AUDICA De Mexico<br>Care Autoritation<br>Contractores Autoritation<br>Contractores Autoritation<br>Autoritation<br>Autoritational<br>MEDICO<br>RAVIGISO<br>2019 © 1000<br>1010 00<br>1010 00<br>10100 00<br>1010 00<br>1010 00<br>1010 00<br>1010 00<br>1010 00<br>1010 00<br>10 | Und<br>UVIVEROS PARA ASISTIR AL<br>VVIVEROS PARA ASISTIR AL<br>A JANA SA DE CV<br>*Apelido paña<br>*Número de pasao<br>() Horas<br>En caso de ser un vige internaci | Unidad PZA<br>CONDRESO INTERNACION<br>Concepto:<br>emo: [International concepto]<br>emo: [International concepto]<br>emo: [International conc |                                                          | SALIENDO  | Piecio Sugendo<br>(4,116/9)<br>(6) (52.25 (4) Horas | (10.000.00   |     |

| Bienvenido: MARIA DEL ROSARIO VIVEROS                                                                                                    | Clave, Campus<br>LTERI BUSCAF                                                                                                    |     | Cerrar Sesió |
|----------------------------------------------------------------------------------------------------|----------------------------------------------------------------------------------------------------|-----|--------------|
| Aphicatomes      Donante      Contra      Contra      Contra      Contra      Contra      Administratio      Administration      Administration      Administration      Adminintered      Administratin      Adminintered      Admi | I Englasciones de Congo     Star      Regulasciones de Congo     Star      Enclatecado de Regulasción     Sede encir la regulasción a colocar      Enclatecado de Regulasción     Sede encir la regulasción a colocar      Enclatecado de Regulasción     Sede encir la regulasción a colocar      Enclatecado de Regulasción     Sede encir la regulasción a colocar      Sede encir la regulasción a colocar      Enclatecado de Regulasción     Sede encir la regulasción a colocar      Enclatecado de Regulasción     Sede encir la regulasción a colocar      Enclatecado de Regulasción     Enclatecado de Regulasción     Enclatecado     Enclatecado de Regulasción     Enclatecado     Enclatecado   |     |              |
| Solicitudes de Inversion Generales                                                                                                    | Detaile de Regussicón                                                                                                    | :50 |              |
|                                                                                                    | I      I      I      PIEZA     BOLETO DE AVION NARA ROSABIO VIVEROS PARA ASISTIR AL CONCIREO     MUNICIPAL EL ROCO DEBOLIO     Caret.     Unidat 2000 PARA ROSARIO VIVEROS PARA ASISTIR AL CONCIRESO INTERNACIONAL DE COMPRAS SALENDO     Caret.     Caret.     Car |     |              |

| Elaboró: | Revisó:       | Validó:              |
|----------|---------------|----------------------|
|          | Jefatura de   | Dirección General de |
| Procesos | Adquisiciones | Gestión y Finanzas   |

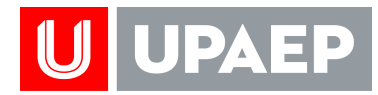

| UNISOTT                                                                                                    | TERI Clavy,Campus.<br>BUSCAR                                                                                                    | Center Set |
|----------------------------------------------------------------------------------------------------|----------------------------------------------------------------------------------------------------|------------|
| olicaciones o                                                                                                    | 1 : Empleado - Requisiciones de Compra ×                                                                                                    |            |
| Apliciaums Apliciaums Dennis Dennis D | Requisiciones de Compa         Cattor           Encancizado de Requisicón te sido envidaz           Encancizado de Requisicón te sido envidaz           Composition           Ocenorativo de Requisicón te sido envidaz           Ocenorativo de Requisicón te sido envidaz           Ocenorativo de Requisicón te sido envidaz           Ocenorativo de CENTRAL           Ocenorativo de CENTRAL           Orazión de CENTRAL           Ocenorativo de CENTRAL           Ocenorativo de CENTRAL           Orazión de CENTRAL           Orazión de CENTRAL           Ocenorativo de CENTRAL           Ocenorativo de CENTRAL           Orazión de CENTRAL           Orazión de CENTRAL                                                                                                    |            |
|                                                                                                    | Facta de Envio. (77.942016 177.18       Observaciones       Detrate de Recusición       Image: August and August and August an |            |
|                                                                                                    | Rengión         Carit.         Undual         Art.           1         1         PIEZA         BOLETO DE EVIDIO PARA ROSARIO VIVEROS PARA ABISTIR AL CONDRESO.           1         1         PIEZA         INTERNACIONAL DE COMPRAS SALIENDO DESDE LA CIUDAD DE MEXICO.                                                                                                    |            |
|                                                                                                    | Cant Unidad Part Preco Superior 102.000.00                                                                                                    |            |
|                                                                                                    | AM: BOLETO DE RAYON PARA ROBARIO VIVEROS PARA ASISTIR AL CONGRESO INTERNACIONAL DE COMPRAS SALIENDO                                                                                                    |            |
|                                                                                                    |                                                                                                    |            |
|                                                                                                    | PTDY: COMPRADONA ABNEA JAYA SA DE CV                                                                                                    |            |

#### Orden de Compra

I. El área de Adquisiciones procesa la orden de compra de acuerdo a la requisición y negociación con el proveedor.

| UNIVERSID<br>Donicilio Fac<br>RFC: UPATO<br>Datos Gene<br>D Provedor: 1<br>Nontore: CHUP<br>Contacto: XARI<br>Dirección: CAU<br>Teléfonos: DOli<br>emel: guitaro y | CAD POPULAR AUTONOM<br>CAD POPULAR AUTONOM<br>cat 21 SUR 1103 COL, SANT<br>Interesting<br>Interesting<br>I | IA DEL ESTADO DE PUEBLA J<br>AGO, C.P. 72410 PUEBLA, PUE<br>INTELECOMUNICACIONES SA DE CV<br>EBLA, N.C.P. 72160<br>Iguestal nel                   | AC.                                                                  |                              | De De De Te | IDAD: UNIDAD<br>Ord<br>Nomero Orden<br>19<br>60<br>ente de Hoseleo en<br>MAREA DEL<br>spartamento de<br>socior. 13 Poniente<br>da Tol.<br>etrose: 22 bit 40 | CENTRAL<br>on do Con<br>te Compre / Fe<br>1398 / April 4, 2<br>Solicitante<br>ROSARIO VIVE<br>e Adquisicic<br>Nam. 2111 Car<br>Ext. 7455, 7560 | ITIDITA<br>Incha Elabora<br>Inte dua teca.<br>Inché ALTIES<br>Deles:<br>L Santiago C.<br>2, 7545, 7578 | eción<br>mai: mais<br>81<br>P. 72410<br>L. 7480) |
|----------------------------------------------------------------------------------------------------|----------------------------------------------------------------------------------------------------|----------------------------------------------------------------------------------------------------|----------------------------------------------------------------------|------------------------------|-------------|----------------------------------------------------------------------------------------------------|----------------------------------------------------------------------------------------------------|----------------------------------------------------------------------------------------------------|--------------------------------------------------|
| No. Regulation                                                                                                    | 1                                                                                                    | Descripción                                                                                                    | Car                                                                  |                              | dad         | Precio Unitario                                                                                                    | Total Pesce                                                                                                    | Plazo de                                                                                               | Estatus                                          |
| 268000                                                                                                    | NTERNET CAMPUS CENTRAL ABRU<br>E.C. Inter Provinging<br>BT PROY AT FUGO IND CAENTA                                                                                                    | L DONG COLUMNEL                                                                                                    | ,                                                                    | N                            | iA.         | Subactor                                                                                                    |                                                                                                    | 60                                                                                                    | 5                                                |
|                                                                                                    |                                                                                                    |                                                                                                    |                                                                      |                              |             | Subtral<br>NA<br>Retarción<br>Total                                                                                                    |                                                                                                    |                                                                                                    |                                                  |
| El presente docum<br>() Para ordenes<br>defecto se tomaio<br>La Upaep únicam<br>de tien o product<br>dehen cargos.                                                 | mento únicamente será válido via<br>de compra en moneta e admente<br>a el our corresponde al día em opre-<br>mente pagara los preductos y lo se<br>mente pagara los preductos y lo se<br>o o preste algún servicio no relaci                                                                                                    | electronica.<br>el foco de caentos que se persenta en in<br>en programma el pago.<br>ponado en esta orben de compre, será to<br>Juna Juna Juna de | ntermetive, ya que e<br>y cuando medie com<br>po su mais estricta in | ndiche<br>tello s<br>leponse | e ope       | eraciones se respe<br>ación por escrito;<br>at, ya que la Upaeg                                                                                             | tara al tipo de c<br>i el proveedor a<br>no asumira baj                                                                                        | ambio pacta<br>sumimotra cu-<br>o ninguna ce                                                           | do o en i<br>alguier fo<br>cunstanc              |

| Elaboró: | Revisó:       | Validó:              |
|----------|---------------|----------------------|
|          | Jefatura de   | Dirección General de |
| Procesos | Adquisiciones | Gestión y Finanzas   |

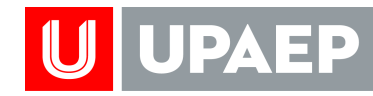

II. En caso de que los proveedores no entreguen la orden como fue solicitada (que existan artículos/servicios pendientes), el usuario deberá avisar al área de Adquisiciones para que no se liberen los renglón(es) que no llegaron o llegaron incompletos. Una vez que el pedido pendiente se surtió será necesario avisar a Adquisiciones (al comprador que firmó la orden de compra) vía correo electrónico para que se liberen los renglones y se proceda al pago; el mail debe especificar el ID, nombre del proveedor y número de orden de compra a liberar.

| UNISOTT                                                                                                    |                                                                                                    |                                                                                                    |        |                   |                                                                                                    |                                                                                                    | Clave,Campus.<br>BUSCAR | Cerrat Senio                            |
|----------------------------------------------------------------------------------------------------|----------------------------------------------------------------------------------------------------|----------------------------------------------------------------------------------------------------|--------|-------------------|----------------------------------------------------------------------------------------------------|----------------------------------------------------------------------------------------------------|-------------------------|-----------------------------------------|
| Decement Control Control Control Control Academic Academic Academ | UNITERS<br>BCC UNITERS<br>BCC UNITER | Comparing the second dependence of dependence of the second dependence of the second depend  | Cant   | United United SER | IDAD: UNID<br>Of<br>Numero Orde<br>1777<br>Martenes Orde<br>1770<br>Martenes Orde<br>Martenes Orde<br>Martenes<br>Antones<br>2004 (3) Forest<br>Martenes<br>2004 (3) Forest<br>Martenes<br>2 | AD CENTRIAL<br>Can de Compara<br>te Compara Facha Barenase<br>te Compara Facha Barenase<br>te Compara Facha Barenase<br>te Compara Facha Barenase<br>te Compara Facha Barenase<br>te Compara Facha Barenase<br>te Comparative Comparative Comparative<br>te Comparative Comparative<br>te Comparative<br>te Comparative Comparative<br>te Comparative<br>te Comparative Comparative<br>te Comparative Comp | L.                      | TRATO ADAINTO<br>D. DETALLE EN CONTRATO |
|                                                                                                    | Condiciones<br>() remain dese<br>defects as times denses<br>defects as times<br>defects as times<br>defects as t                                                                                                    | 2.1. The reset of processing of a concentration of the second of the second of the | que en | Ichas op          | Subtra<br>Descuent<br>Subtra<br>Natercools<br>Tela<br>relationes se rea<br>ación por escrito<br>d, ya que la tipa                                                                                                    | peters af log of another packets is an in-                                                                                                    |                         |                                         |

III. Si el proveedor no surtirá el producto/servicio pendiente se avisa al área de Adquisiciones para que descomprometa definitivamente dichos renglones.

| Elaboró: | Revisó:       | Validó:              |
|----------|---------------|----------------------|
|          | Jefatura de   | Dirección General de |
| Procesos | Adquisiciones | Gestión y Finanzas   |

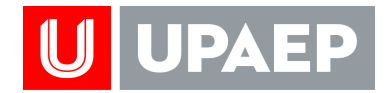

#### Vales de papelería

I. El usuario captura en la aplicación "Vale de Papelería" su requerimiento.

| $\leftarrow$ $\rightarrow$ C $\blacksquare$ Es seguro $ $ https://uniso    | ft.upaep.mx/UnisoftV4/seguridad/apl/Menu.zu |                                |                    |        |                 |                   |                       | * 🗉 i             |
|----------------------------------------------------------------------------|---------------------------------------------|--------------------------------|--------------------|--------|-----------------|-------------------|-----------------------|-------------------|
|                                                                            |                                             |                                |                    |        |                 |                   |                       | Cerrar Sesión     |
| <b>Zunisott</b>                                                            |                                             |                                |                    |        |                 | Cla               | ve,Campus. UNIDAD CEI | NTRAL - 2018 -    |
| Bienvenido: MARIA DEL ROSARIO VIVEROS A                                    | LTIERI                                      |                                |                    |        |                 |                   | BUSCAR                | <u>_</u>          |
| Aplicaciones                                                               | 1 : Empleado - Vales de Papelería ×         |                                |                    |        |                 |                   |                       |                   |
| Donante                                                                    | Encoherrado de Valo                         |                                |                    |        |                 |                   |                       |                   |
| Cliente                                                                    | Encabezado de vale                          |                                |                    |        |                 |                   |                       |                   |
| Empleado                                                                   | 🐚 🔀 🗊 20 🛸 🚍                                |                                |                    |        |                 |                   |                       |                   |
| Administrativo                                                             | Campus 1                                    | UNIDAD CENTRAL                 |                    |        |                 |                   |                       |                   |
| Compras                                                                    | Area: 5                                     | GESTIÓN Y FINANZAS             |                    |        |                 |                   |                       |                   |
| Aplicaciones                                                               |                                             |                                | V EINANZAS         |        |                 |                   |                       |                   |
| Movimientos INVOICE                                                        | Departamento: 1                             | DIRECCION DE GESTION           | T THANKING         |        |                 |                   |                       |                   |
| <ul> <li>Movimientos con Tarjeta de</li> <li>Ordenes de Compara</li> </ul> | Programa: 11                                |                                |                    |        |                 |                   |                       |                   |
| Papeleria                                                                  | Empleado 21700 MARIA                        | DEL ROSARIO VIVEROS ALTIERI    |                    |        |                 |                   |                       |                   |
| Requisiciones Recibidas                                                    | Folio 33333                                 |                                | Enviado            |        |                 |                   |                       |                   |
| Requisiciones de Compra                                                    | Fecha                                       |                                | Hora Envio:        |        |                 |                   |                       |                   |
| <ul> <li>Surtir Vales de Papelería</li> <li>Vales de Papelería</li> </ul>  | Flujo: 200                                  | GASTOS OPERATIVO (CAPAC, ACERV | O, LAB, PROMOCION) |        | Asignación      | 1 PARTID          | INICIAL               |                   |
| Catálogos                                                                  | Referencia 0                                | OPERATIVO                      | 1                  | 'otal: | 20.01           |                   |                       |                   |
| Reportes                                                                   | Observaciones                               |                                |                    |        | -               |                   |                       |                   |
| Coentas por Pagar     Presupuestos                                         |                                             |                                |                    |        |                 |                   |                       |                   |
| Recursos Humanos                                                           | Detalle de Vale                             |                                |                    |        |                 |                   |                       |                   |
| Servicios en línea Colaboradores                                           |                                             |                                | 0-1-11             |        |                 |                   |                       |                   |
| Generales                                                                  |                                             |                                | Catalogo           | ) ae   | _               |                   |                       |                   |
|                                                                            |                                             |                                |                    |        |                 |                   |                       |                   |
|                                                                            | Rengión Cant.                               | Art.<br>GRAPAS 3/8 CJA C 000   | papelei            | ria    | Precio Unitario | Subtotal<br>17.25 | IVA<br>2.76           | Subtotal<br>20.01 |
|                                                                            |                                             |                                | paperer            | 14     | 11.25           | 11.20             | 2.70                  | 20.01             |
| favoritos                                                                  |                                             |                                |                    |        |                 |                   |                       |                   |
|                                                                            |                                             |                                |                    |        |                 |                   |                       |                   |
|                                                                            | Articulo:                                   | G00110 GRAPAS 380              | 18 (11000          |        |                 |                   |                       |                   |
|                                                                            | Catálogo de artículos                       | Giorno Contro de C             |                    |        |                 |                   |                       |                   |
|                                                                            | Cant.:                                      | 1                              |                    |        | Precio Uni      | tario: 17.25      |                       |                   |
|                                                                            | Subtotal:                                   | 17.25                          |                    |        | Clave           | IVA: 5 IVA 16%    |                       |                   |
|                                                                            | IVA:                                        | 2.76                           |                    |        |                 | Total: 20.01      |                       |                   |
|                                                                            |                                             |                                |                    |        |                 |                   |                       |                   |
|                                                                            | ·                                           |                                |                    |        |                 |                   |                       |                   |
|                                                                            |                                             |                                |                    |        |                 |                   |                       |                   |
|                                                                            |                                             |                                |                    |        |                 |                   |                       |                   |
|                                                                            |                                             |                                |                    |        |                 |                   |                       |                   |
|                                                                            |                                             |                                |                    |        |                 |                   |                       |                   |
|                                                                            |                                             |                                |                    |        |                 |                   |                       |                   |

- II. El proveedor entrega papelería dos días después.
- III. En caso de dar de alta un artículo se tiene que comunicar al departamento de Adquisiciones para su alta en el catálogo.

| Elaboró: | Revisó:       | Validó:              |
|----------|---------------|----------------------|
|          | Jefatura de   | Dirección General de |
| Procesos | Adquisiciones | Gestión y Finanzas   |

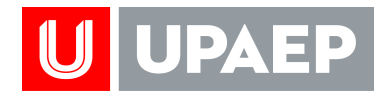

#### Surtir vales de papelería

 Una vez que el usuario recibe los productos, debe liberar los vales que ya fueron surtidos en la aplicación "Surtir vales de papelería" para que se proceda al pago del proveedor.

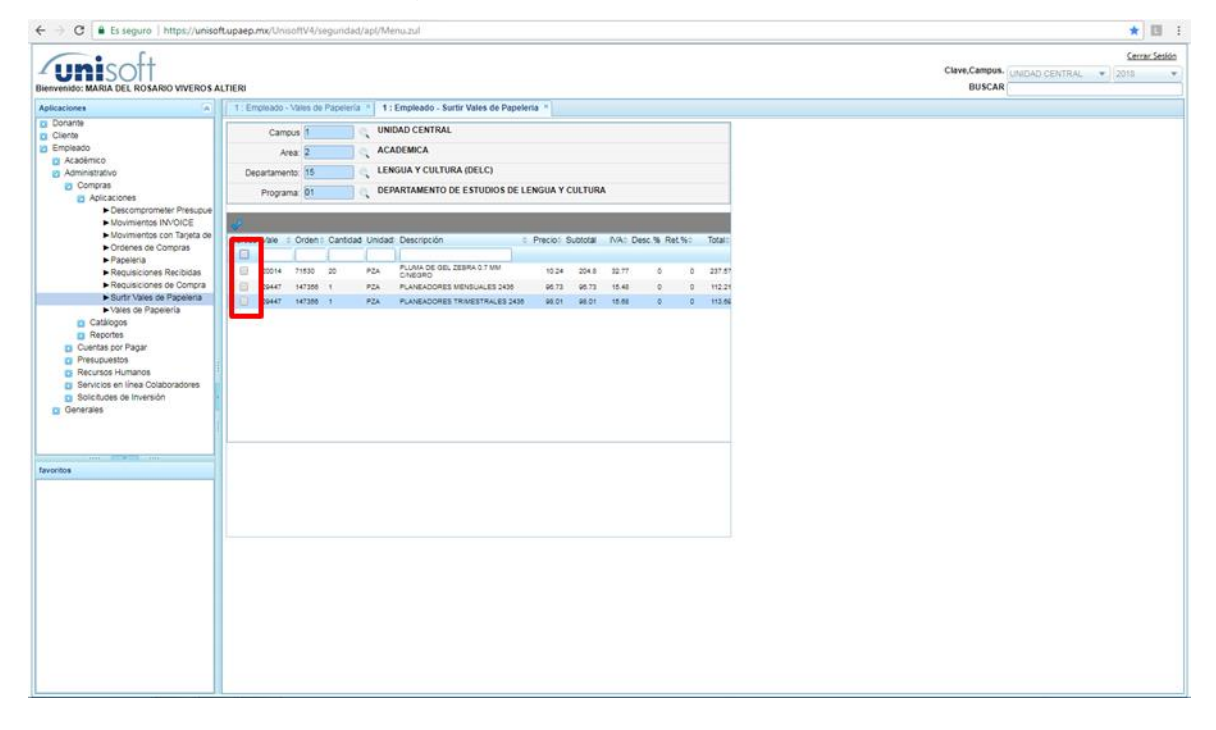

| Elaboró: | Revisó:       | Validó:              |
|----------|---------------|----------------------|
|          | Jefatura de   | Dirección General de |
| Procesos | Adquisiciones | Gestión y Finanzas   |